## Auburn Montgomery AUM Wi-Fi

## Mac OS X

User's Guide & System Documentation

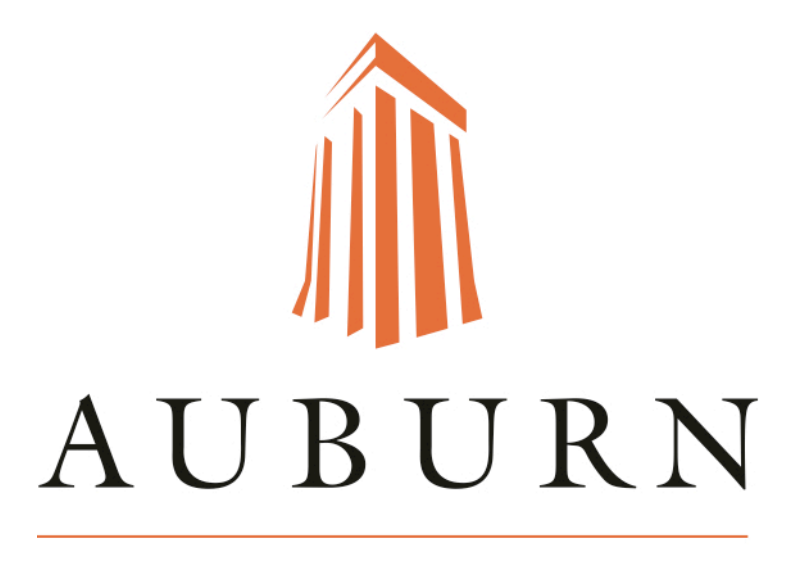

### MONTGOMERY

September 2015

Wi-Fi Mac OS X

For: Student Campus Fac Staff

## **Table of Contents**

| Overview & System Requirements                   | Page 3        |
|--------------------------------------------------|---------------|
| Campus SSID's                                    | Page 3        |
| Connecting to AUM Wi-Fi >><br>Using Airport Icon | Pages 4 - 6   |
| Using Network Preferences                        | Pages 7 - 10  |
| Troubleshooting                                  | Pages 11 - 13 |

### Welcome to the AUM Systems Guide for Mac OS X. In this guide you will find instructions on how to configure your Mac OS X to AUM Wireless networks.

# **Note:** Make sure you *READ* the instructions carefully before you follow what the images display. *Images may not match what the instructions are telling you to do.*

#### System Requirements:

- Laptop Computer
- Mac OS X 10.6 and newer
- A 802.11B or 802.11G (Wi-Fi) wireless card, either internal, USB, or PCMCIA slot plugged into the side of your laptop
- An account to use

Students, Faculty, and Staff will need to have their laptop configured properly in order to access the AUM wireless system and will use their third party ID, "Campus E-mail" account to use and login to the network.

The AUM Wireless System is available in each of the classroom buildings on the AUM campus, including the Library Tower. Each building will have a wireless "SSID" that will allow the user to log in. The Following is a "SSID" list of the AUM wireless networks.

| <u><b>SSID</b></u> | User Types                                            |
|--------------------|-------------------------------------------------------|
| WarHawk-Student    | Wireless for students in classroom buildings          |
| WarHawk-FacStaff   | Wireless for faculty and staff in classroom buildings |

### **Connecting to AUM Wi-Fi >> Using Airport Icon**

1. To log into the wireless using a Mac, first click on the "**Airport Icon**" (Wi-Fi Menu) in the Apple menu bar.

2. Click on the "SSID" of the wireless network you are trying to access. This example is using the SSID "WarHawk-Student".

| 5 A 8 3 X       | 🖘 🗣 Tue 10:58 AM 🛛 Sarah                                                                                                | QIE |
|-----------------|----------------------------------------------------------------------------------------------------|-----|
| Airport<br>Icon | Wi-Fi: On<br>Turn Wi-Fi Off                                                                                             | 1   |
|                 | No network selected<br>AUM-BKS<br>AUM-NC<br>AUM-RH<br>AUM-WH<br>HP-Print-c5-LaserJet 100<br>TC1-Aux<br>WarHawk-EacStaff |     |
|                 | WarHawk SE<br>WarHawk-Student                                                                                           |     |

3. When prompted, enter your **AUM username and password**. Leave the Mode as *Automatic* and verify the **"Remember this network"** box is checked.

Then click "Join".

| 2 | WPA2 enter | prise credentials.                                                   |
|---|------------|----------------------------------------------------------------------|
|   | Mode:      | Automatic                                                            |
|   | Username:  | ssincla1                                                             |
|   | Password:  |                                                                      |
|   |            | <ul> <li>□ Show password</li> <li>✓ Remember this network</li> </ul> |

4. You will then prompted to accept the authentication server's certificate to initiate encryption. This keeps your AUM username and password safe.

To accept the certificate permanently, click on "Show Certificate".

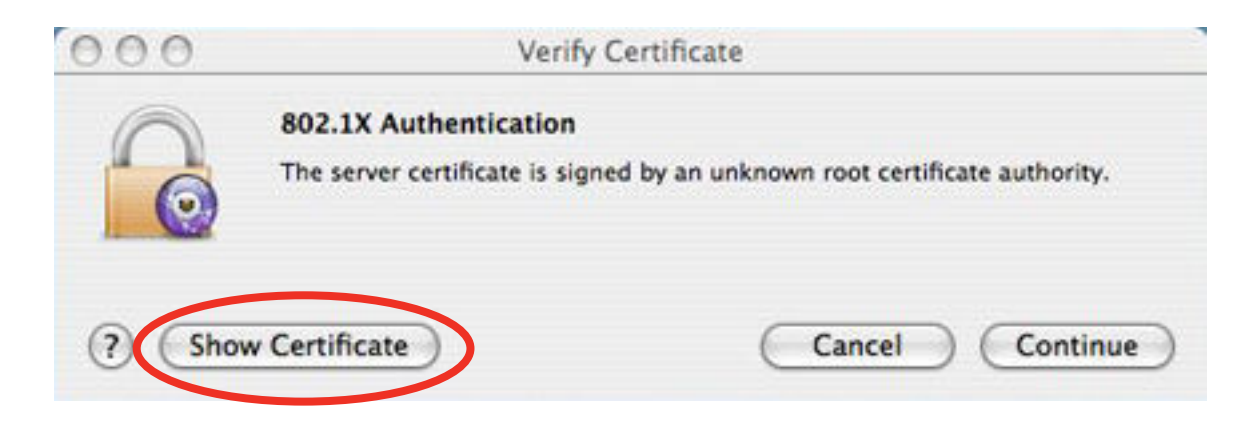

5. The "Verify Certificate" window will then expand to show information about the certificate. The certificate will be for "**wxahuh-test.aum.edu**", issued by "**aum-dc-02**".

Make sure the box next to Always trust "wxauth-test.aum.edu" is checked.

Click "Continue".

| 0.0                                 | Verify Certificate                                                                                                    |
|-------------------------------------|----------------------------------------------------------------------------------------------------|
| $\bigcirc$                          | Authenticating to network "WarHawk-Student"                                                                                                    |
| 0                                   | Before authenticating to server "wxauth-test.aum.edu", you should examine<br>the server's certificate to ensure that it is appropriate for this network.                             |
|                                     | To view the certificate, click 'Show Certificate'.                                                                                                    |
|                                     | n=test.aum.edu                                                                                                    |
|                                     | h-test.aum.edu                                                                                                    |
|                                     | n-test.aum.edu                                                                                                    |
| Certificati                         | wxauth-test.aum.edu                                                                                                    |
| Certificate                         | wxauth-test.aum.edu<br>Issued by: aum-dc-02                                                                                                    |
| Certificati                         | wxauth-test.aum.edu<br>Issued by: aum-dc-02<br>Expires: Friday, December 5, 2014 12:01:33 PM Central Standard<br>Time                                                                |
| Certificate                         | wxauth-test.aum.edu<br>Issued by: aum-dc-02<br>Expires: Friday, December 5, 2014 12:01:33 PM Central Standard<br>Time<br>Time<br>This certificate was signed by an unknown authority |
| Certificati<br>Certification        | wxauth-test.aum.edu<br>Issued by: aum-dc-02<br>Expires: Friday, December 5, 2014 12:01:33 PM Central Standard<br>Time<br>This certificate was signed by an unknown authority         |
| Certificate                         | wxauth-test.aum.edu<br>Issued by: aum-dc-02<br>Expires: Friday, December 5, 2014 12:01:33 PM Central Standard<br>Time<br>This certificate was signed by an unknown authority         |
| Centificati<br>→ Trust<br>→ Dotaile | wxauth-test.aum.edu<br>Issued by: aum-dc-02<br>Expires: Friday, December 5, 2014 12:01:33 PM Central Standard<br>Time<br>This certificate was signed by an unknown authority         |

6. Mac OS X will then attempt to modify the certificate's trust settings in your login keychain and ask for your password.

To unlock your login keychain and trust the certificate, enter the **username and password for your computer.** 

Then click "**Update Settings**". It may take several seconds for your computer to connect to the wireless network.

| 9                 | You are mak<br>Trust Setting<br>this.                 | ing changes to yo<br>is. Type your pass | sword to allow      | nine |
|-------------------|-------------------------------------------------------|-----------------------------------------|---------------------|------|
|                   | Name: 5                                               | iarah                                   |                     |      |
| d an              | Password:                                             |                                         |                     |      |
| 6                 |                                                       |                                         |                     |      |
|                   |                                                       | Cancel                                  | Update Settings     | ノー   |
| Continue          | Issued by: aum-dc-02<br>Expires: Friday, Decemination | ber 5, 2014 12:01:33                    | PM Central Standard |      |
|                   | O This certificate was a                              | ligned by an unknown                    | authority           |      |
| * trust           | in using this certificate:                            | Always Trust                            | : ?                 |      |
| Whe               |                                                       |                                         |                     |      |
| Whe<br>Extensible | e Authentication (EAP)                                | Always Trust                            | 1                   |      |
| Whe               | e Authentication (EAP)<br>X.509 Basic Policy          | Always Trust<br>Always Trust            | 1                   |      |

7. To verify your connection to the wireless network, click on the "**Wi-Fi Menu**" and see that "**WarHawk-Student**" is checked.

| 5 \$      | 🛜 🔹 Tue 11:01 AM 🛛 Sarah | QIE      |
|-----------|--------------------------|----------|
| 1 1 2     | Wi-Fi: On                | 1        |
| 1.        | Turn Wi-FI Off           | 17       |
|           | ✓ WarHawk-Student        |          |
|           | AUM-BKS                  | A TO     |
| SOLM.     | AUM-NC                   |          |
| 5.4.1     | AUM-RH                   | 19       |
|           | AUM-WH                   |          |
| 1.1.13    | HP-Print-c5-LaserJet 100 | <b>a</b> |
| 15 June   | TC1-Aux                  |          |
| 31 telset | WarHawk-FacStaff         | 199      |
|           | WarHawk-SE               |          |
| april 2   | Devices                  |          |

### **Connecting to AUM Wi-Fi >> Using Network Preferences**

1. Click on the Airport/WiFi icon on the top righ corner of the screen, and select **"Open Network Preferences"**.

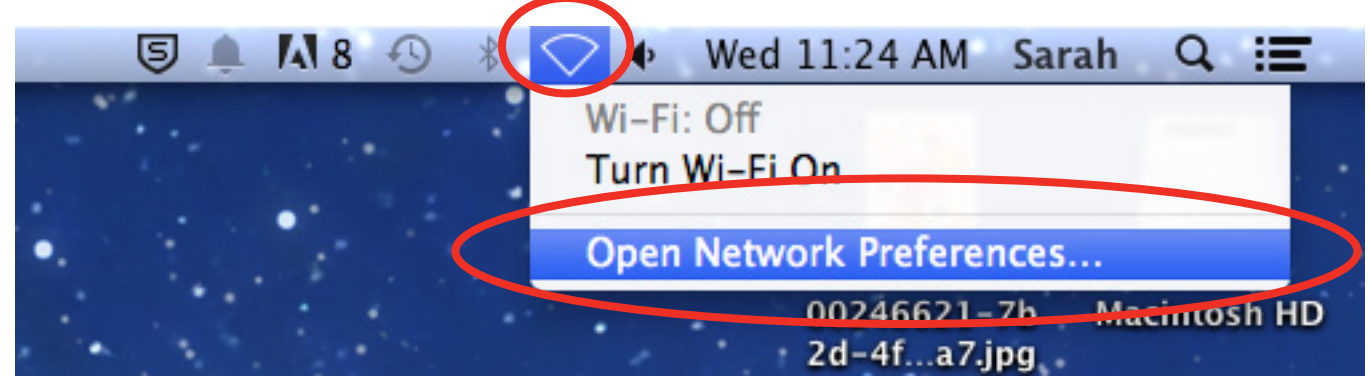

2. On the far left side of the window, select "Wi-Fi".

Next, click "Advanced".

| 00                                      |                     | Network        |                                                                      |                                                                                                    |
|-----------------------------------------|---------------------|----------------|----------------------------------------------------------------------|----------------------------------------------------------------------------------------------------|
|                                         | ]                   |                |                                                                      | Q                                                                                                    |
|                                         | Location:           | Automatic      |                                                                      | \$                                                                                                    |
| Ethernet<br>Connected     Bluetooth PAN | <ul> <li></li></ul> | Status:        | off                                                                  | Turn Wi-Fi On                                                                                                |
| o Wi-Fi                                 |                     | Network Name:  | WE 5: 0#                                                             |                                                                                                    |
| Off                                     |                     | Network Name.  | WI-FI: Off                                                           | •                                                                                                    |
| Off                                     |                     | Network Harre. | Ask to join r<br>Known network<br>If no known net<br>be asked before | new networks<br>s will be joined automatically.<br>works are available, you will<br>e joining a new network. |

3. Click the "Add Wi-Fi network" button, indicated by a plus (+) sign.

| Network                                      |                                                                                                    |
|----------------------------------------------|----------------------------------------------------------------------------------------------------|
| AE                                           | 9                                                                                                    |
| TCP/IP DNS WINS 802.1X Provies               | Hardware                                                                                                    |
| Preferred Networks:                          | Turn Mich On                                                                                                    |
| Network Name Security                        |                                                                                                    |
|                                              | 1                                                                                                    |
|                                              | and a                                                                                                    |
| + - Drag networks into the order you prefer. | the set of the set of the                                                                                                    |
| Remember networks this computer has joined   |                                                                                                    |
| Require administrator authorization to:      |                                                                                                    |
| Create computer-to-computer networks         |                                                                                                    |
| Turn Wi-Fi on or off                         |                                                                                                    |
| Wi-Fi Address: 7c 6d 62:79 5b c1             |                                                                                                    |
| the second second second status in marks but |                                                                                                    |
|                                              |                                                                                                    |
|                                              | TCP/IP DNS WINS 802.1X Proxies  Preferred Networks:      Network Name     Security      Drag networks into the order you prefer.      Remember networks this computer has joined Require administrator authorization to:      Create computer-to-computer networks      Drag networks      Turn Wi-Fi on or off      Wi-Fi Address: 7c:6d:62:79:5b:c1 |

4. Enter the following >>

Network Name: **SSID you are trying to access** (example: WarHawk-Student) Sercuity: **WPA2-Enterprise** 

Username: enter your AUM username Password: your AUM password

Click "**Ok**".

| 000                                         | Network                                                       |           |
|---------------------------------------------|---------------------------------------------------------------|-----------|
| Show All                                    |                                                               | Q         |
| Wi-Fi Add a Wi-Fi<br>Enter the name<br>add. | network profile.<br>e and security type of the profile you wa | nt to     |
| Network Name:                               | WarHawk-Student                                               |           |
| Security:                                   | WPA2 Enterprise                                               |           |
| Mode:                                       | Automatic                                                     |           |
| Username:                                   | 1                                                             |           |
| Password:                                   |                                                               |           |
|                                             | Show password                                                 |           |
| (?) Choose a networ                         | k Cancel                                                      | OK        |
| Turn Wi-Fi on c                             | or off                                                        |           |
| Wi-Fi Address: 7c:6                         | d:62:79:5b:c1                                                 |           |
| ()                                          | es (Ausstern)                                                 | Cancel OK |

5. After the network profile is created, click "OK".

| C Chan All |                           | initian de la companya de la companya de la compa | 0        |
|------------|---------------------------|----------------------------------------------------------------------------------------------------|----------|
| Show All   |                           |                                                                                                    | (u       |
|            |                           |                                                                                                    |          |
| W1-P1      |                           |                                                                                                    |          |
| W          | TCP/IP DNS W              | NS 802.1X Proxies                                                                                                    | Hardware |
|            |                           |                                                                                                    |          |
|            | Preferred Networks:       |                                                                                                    |          |
|            | North Name                | Security                                                                                                    |          |
|            | WarHawk-Student           | WPA2 Enterprise                                                                                                    |          |
|            |                           |                                                                                                    |          |
|            |                           |                                                                                                    | 111      |
|            |                           |                                                                                                    |          |
|            | + - Drag networks into    | o the order you prefer.                                                                                                    |          |
|            | Remember networks t       | his computer has joined                                                                                                    |          |
|            | Require administrator aut | thorization to:                                                                                                    |          |
|            | Create computer-to        | -computer networks                                                                                                    |          |
|            | Change networks           |                                                                                                    |          |
|            | Turn Wi-Fi on or off      |                                                                                                    |          |
|            |                           |                                                                                                    |          |
|            |                           |                                                                                                    |          |
|            | WI-FI Address: 7c:6d:62:  | 79.5b:c1                                                                                                    |          |
|            |                           |                                                                                                    |          |
|            |                           |                                                                                                    | Cancel   |
|            |                           |                                                                                                    |          |

6. Click "Turn Wi-Fi On".

|                                        | Location: | Automatic         |                                                                                                    | •                                                                                                    |
|----------------------------------------|-----------|-------------------|----------------------------------------------------------------------------------------------------|----------------------------------------------------------------------------------------------------|
| Ethernet<br>Connected<br>Bluetooth PAN | ⇔<br>@    | Status:           | off                                                                                                    | Turn Wi-Fi On                                                                                           |
| Wi-Fi                                  |           | Network Name:     | WI-FI: Off<br>Ask to join ne<br>Known networks w<br>If no known networks w<br>If no known networks be<br>be asked before jo | *<br>w networks<br>will be joined automatically.<br>rks are available, you will<br>ining a new network. |
|                                        |           | Show Wi-Fi status | in menu bar                                                                                                    | Advanced                                                                                                |

7. Click "Apply".

| Show All                                   | Network                                                                                                    | Q                                                                                                    |
|--------------------------------------------|----------------------------------------------------------------------------------------------------|----------------------------------------------------------------------------------------------------|
| Ethernet<br>Connected     Bluetooth<br>orr | Switching Wi-Fi power will caus<br>changes to be lost. Would you li<br>changes before switching Wi-Fi<br>Don't Apply Cance | se any unsaved<br>like to apply your<br>l's power?<br>On<br>Apply                                                                           |
| • Wi-Fi                                    | Network Name: Wi-Fi: O<br>✓ Ask to<br>Known n<br>if no kno<br>be asked                                                     | ff :<br>join new networks<br>etworks will be joined automatically.<br>won networks are available, you will<br>before joining a new network. |
| 4 - 01                                     | Show Wi-Fi status in menu b                                                                                                | bar Advanced 🤊                                                                                                    |

8. If you are within the AUM wireless access point you configured your laptop to, it will connect you automatically.

|                     | Location          | Automatic     |                                                                                    | :                                                                                                 |
|---------------------|-------------------|---------------|------------------------------------------------------------------------------------|---------------------------------------------------------------------------------------------------|
| Ethernet            | $\Leftrightarrow$ | Status:       | Connected                                                                          | Turn Wi-Fi Off                                                                                    |
| Bluetooth PAN       | 1                 |               | WI-Fi is connected t<br>has the IP address 1                                       | o WarHawk-Student and<br>92.168.53.186.                                                           |
| Wi-Fi     Connected | -                 | Network Name: | WarHawk-Stude                                                                      | nt ÷                                                                                              |
|                     |                   |               | Ask to join nev<br>Known networks w<br>If no known networ<br>be asked before joint | w networks<br>III be joined automatically.<br>rks are available, you will<br>ining a new network. |
|                     |                   | 802.1X:       | Default                                                                            | Disconnect                                                                                        |
|                     |                   |               | Authenticated via PC<br>Connect Time: 01:5                                         | AP (MSCHAPv2)<br>2:14                                                                             |
|                     |                   |               |                                                                                    |                                                                                                   |

### Troubleshooting >>

If your Mac cannot connect to the wireless network, even with a correct AUM username and password, it may be necessary to remove any previous usernames and passwords that Mac OS X may have saved.

1. First, click the "Finder" icon in the Dock.

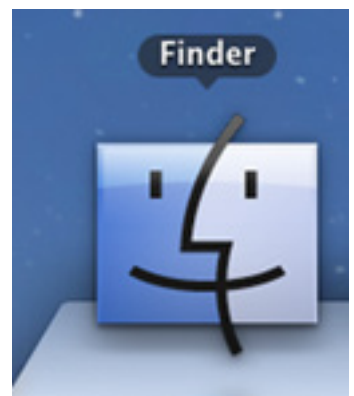

2. Then, click the "Go" menu in the Menu Bar at the top of the screen.

Next, click "Utilities" from the Go menu.

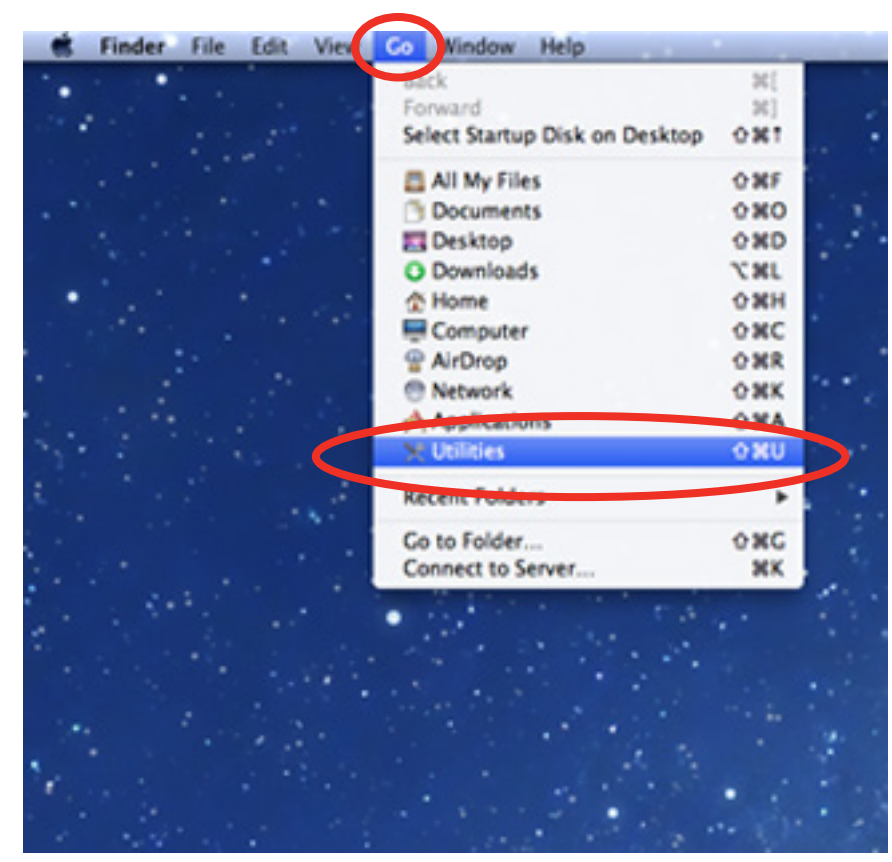

3. Double-click on the "Keychain Access" icon.

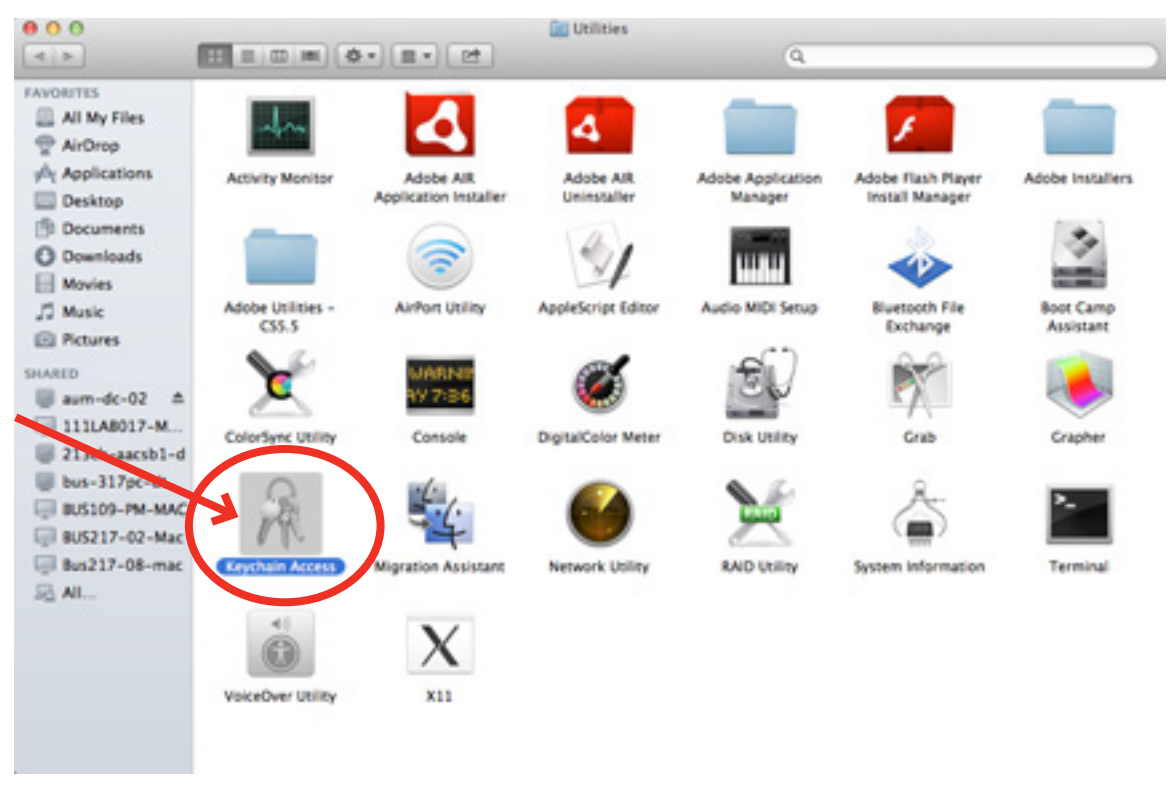

4. In the Keychain Access application, make sure the "**login**" **keychain** is selected on the far left and click on the row starting with "**WarHawk-Student**".

|                                                                                                    |                                                    | kayo                  | NUM ACCESS                |                          |          |
|----------------------------------------------------------------------------------------------------|----------------------------------------------------|-----------------------|---------------------------|--------------------------|----------|
| Click to lock the lo                                                                                                    | pin keychain.                                      |                       |                           |                          | a        |
| THE SHALL                                                                                                    |                                                    |                       |                           |                          |          |
| login                                                                                                    | A Wartfawk-Student                                 |                       |                           |                          |          |
| and the second                                                                                                    | Kind. 802. Di Pasaword                             |                       |                           |                          |          |
| Micr. antificities                                                                                                    | Account and all                                    | when some most stars  | and Martinets Station     |                          |          |
| Micr. emfcates                                                                                                    | Mudified Vesterlar, 1                              | DL PM                 | The second protect        |                          |          |
| Prior tections                                                                                                    |                                                    |                       |                           |                          |          |
| Long In                                                                                                    | Name a                                             | End                   | Date Modified             | Expres                   | Keychash |
| interest in the second second s | Apple Apple fication Authority                     | oartificate           | **                        | 341 28, 2017 2 16:00 PM  | togia    |
| lysten koots                                                                                                    | Apple ID Authentication                            | application password  | Jan 27, 2014 10:05 59 AM  |                          | login    |
|                                                                                                    | 7 Apple 10 we2 desc[back.com key                   | public key            |                           | 44                       | login    |
|                                                                                                    | 7 Apple ID well designations key                   | private key           | **                        |                          | logue    |
|                                                                                                    | Apple Persistent State Encryption                  | application password  | Today, 7.58 AM            |                          | loga     |
|                                                                                                    | 😳 aum-dc-02                                        | network password      | Nov 8, 2013 1 18:01 PM    |                          | login    |
|                                                                                                    | Chrome Safe Seorage                                | application passavore | Qui 18, 2013 4 05 45 PM   |                          | legin    |
|                                                                                                    | Com.apple.id _1124830773434                        | oentificate           |                           | Jun 27, 2016 9:56:06 AM  | login    |
|                                                                                                    | A com appre of . Invariouspent spic                | application password  | Nov 5, 2013 12:07 16 PM   | **                       | togen    |
|                                                                                                    | Com.apple.u. 3-A643CSFD8648                        | outificate            |                           | Jun 27, 2015 10:14:13 AM | login    |
|                                                                                                    | T COM ADDR M. 3-AG43C37D8048                       | public key            | **                        | **                       | logon    |
|                                                                                                    | T com.apple.u3-A641C5FD8648                        | private key           |                           |                          | login    |
| Category                                                                                                    | Com.apple.u3-A643CSFD8648                          | certificate           |                           | Jun 31, 2015 8 43 29 AM  | logia    |
| Al Iberta                                                                                                    | T com.apple.u. 3-A643CSFD8648                      | public key            |                           |                          | login    |
| hasswords                                                                                                    | COM.Apple.u                                        | private key           | **                        | **                       | logia    |
| Secure Notes                                                                                                    | A Exchange                                         | application password  | Oct 18, 2013 3 54 27 PM   |                          | login.   |
| My Certificates                                                                                                    | A Exchange                                         | application password  | Over 20, 2013 10:56:34 AM |                          | login    |
| (ms                                                                                                    | A Exchange                                         | application password  | Jan 8, 2014 9:46:07 AM    |                          | login    |
| Careful alan                                                                                                    | A Exchange                                         | application password  | Jan 8, 2014 18:46 10 AM   |                          | login    |
| (er streaters                                                                                                    | mars.aum.edu                                       | internet password     | Jun 16, 2014 9:29:55 AM   |                          | login    |
|                                                                                                    | O shappytemp aubum adu                             | internet password     | Today, 8:08 AM            |                          | login    |
|                                                                                                    | A Safari Forma Autorhit                            | application password  | Oct 18, 2013 4 01 53 PM   | **                       | legin    |
|                                                                                                    | Secone.mindpet.com                                 | Internet password     | Today, 8 DB AM            |                          | loga     |
|                                                                                                    | signin abau con                                    | second percent of     | May 2, 2014 11 51 26 AM   |                          |          |
|                                                                                                    | <ul> <li>skitsetsoniam (zoucher9767)</li> </ul>    | Web form password     | Oct 24, 2013 3 28:09 PM   |                          | logor.   |
|                                                                                                    | G tipetime.auburt.adu                              | internet password     | Today, 8:08 AM            |                          | login    |
|                                                                                                    | O tigentime.auburn.edu (ses0624)                   | Web-form password     | Jan 9, 3014 13 58 27 PM   | **                       | logie    |
|                                                                                                    | A Warriank-Student                                 | 462-34 Password       | Yesterday, 1-51 PM        | (44)                     | login    |
|                                                                                                    | r webchickadeeglaoi.com                            | application password  | Jan 27, 2014 10:05 19 AM  | **                       | hogin    |
|                                                                                                    | antidrain.com                                      | internet password     | Today, 8 08 AM            |                          | login    |
|                                                                                                    | WHEN DESIGN AND AND AND AND AND AND AND AND AND AN | internet payseord     | Way 1, 2014 2:31:18 PM    | **                       |          |
|                                                                                                    | answ avery com                                     | Internet passaged     | Ten 7, 2014 3 20141 PM    |                          | login    |
|                                                                                                    | anne dricut.com                                    | internet password     | Today, & CB AM            | ++                       | login    |
|                                                                                                    | anne attas com                                     | Internet password     | jan 31, 2014 8 59 22 AM   | **                       | login    |
|                                                                                                    | awa atta com                                       | internet perserved    | War 18, 2014 3:10:51 PM   |                          | login    |
|                                                                                                    | anna (hapit com                                    | Internet password     | Way 14, 2014 8 28 59 AM   |                          | login    |
|                                                                                                    | anno juano, cam                                    | internet password     | War 11, 2014 8 23 42 AM   |                          | login    |
|                                                                                                    | avea kinnucara.net                                 | Internet password     | Today, 8:08 AM            |                          | login    |
|                                                                                                    | www.shutterfly.com                                 | internet password     | Oet 12, 2013 10:00 11 AM  |                          | login    |
|                                                                                                    | wanth-test aut adv                                 | centificate           | **                        | Dec 5, 2014 12:05 30 PM  | login    |
|                                                                                                    |                                                    |                       |                           |                          |          |

AUM WiFi // Max OS X (10.6 and newer) User's Guide

5. Click "Edit" in the Menu Bar.

| , click " <b>De</b>                                                       | lete".                                                                                                    |                                                                                                    |                                              |                                                                                                    |                                                                                                    |                                                                                           |
|---------------------------------------------------------------------------|----------------------------------------------------------------------------------------------------|----------------------------------------------------------------------------------------------------|----------------------------------------------|----------------------------------------------------------------------------------------------------|----------------------------------------------------------------------------------------------------|-------------------------------------------------------------------------------------------|
| Keychain Ac                                                               | cess Fie Edit Vew W                                                                                                    | findow Help                                                                                                    | 82                                           | -                                                                                                    |                                                                                                    | Addition of the                                                                           |
| Click to lock the l                                                       | ogin keychain. Redo                                                                                                    |                                                                                                    | OWZ                                          | and the second second s |                                                                                                    | Q                                                                                         |
| Keychans<br>login<br>Priva_tedDatak<br>Micrertificates<br>Micrertificates | Cut<br>Copy<br>Copy Patteen<br>Faste<br>Delete                                                                                                    | ed to Cliphourd                                                                                                  | жс<br>фжс<br>ожс                             | a dest                                                                                                    |                                                                                                    |                                                                                           |
| <ul> <li>PrivatedDatak</li> <li>System</li> <li>System Roots</li> </ul>   | Apple 2 Keychain List<br>Apple 2 Change Settir<br>Apple 1 Change Settir<br>Apple 1 Change Passy<br>Apple 1 Find<br>aum-di<br>Chrom<br>Special Chara<br>Special Chara<br>Special Chara<br>Special Chara | ngs for Keychain "login<br>word for Keychain "logi<br>n<br>cters<br>xpc application password<br>1646 certificate | CHL<br>"<br>CHF<br>fafa<br>CHT<br>Nov 5, 200 | ed<br>4 10:05 59 AM<br>1 AM<br>1 1:18:01 PM<br>3 4:05:45 PM<br>13 12:07:16 PM                                                                                                    | Expires<br>Jul 26, 2017 2:16:09 PM<br><br><br><br><br><br>Jan 27, 2016 9:56:06 AM<br><br>Ian 27, 2015 10:14:13 AM | Keychain<br>login<br>login<br>login<br>login<br>login<br>login<br>login<br>login<br>login |
| P com ap<br>P com ap<br>Category Com ap                                   | com.apple.u3-A643C5F01     com.apple.u3-A643C5F01     com.apple.u3-A643C5F01     com.apple.u3-A643C5F01     com.apple.u3-A643C5F01                                                                     | 6648 public key<br>6648 private key<br>6648 certificate                                                          |                                              |                                                                                                    |                                                                                                    | login<br>login                                                                            |
| All Items                                                                 | @ com.apple.u .3-A643CSFDI                                                                                                    | 648 public key                                                                                                   |                                              |                                                                                                    |                                                                                                    | login                                                                                     |
| L Passwords                                                               | P com.apple.w. 3-A641CSFDE                                                                                                    | 648 private key                                                                                                  |                                              |                                                                                                    |                                                                                                    | login                                                                                     |
| Secure Notes                                                              | A Exchange                                                                                                    | application password                                                                                             | Oct 18, 20                                   | 13 3:54:27 PM                                                                                                    |                                                                                                    | login                                                                                     |
| E My Cambridge                                                            | A Exchange                                                                                                    | application password                                                                                             | Dec 20, 20                                   | 13 10 56 34 AM                                                                                                    |                                                                                                    | login                                                                                     |
| C Hard                                                                    | A Exchange                                                                                                    | application password                                                                                             | Jan 8, 200                                   | 4 9:46:07 AM                                                                                                    | **                                                                                                    | login                                                                                     |
| 1 Meys                                                                    | A Fachance                                                                                                    | involution passaged                                                                                              | Inn # 201                                    | 4 10-45 10 AM                                                                                                    |                                                                                                    | Inclin                                                                                    |

6. When prompted to confirm deletion of the WarHawk-Student password, click "Delete" to continue.

| 00                                                                        |                                                                 | Keyc                                    | hain Access                                  |                          |          |
|---------------------------------------------------------------------------|-----------------------------------------------------------------|-----------------------------------------|----------------------------------------------|--------------------------|----------|
| Click to lock the lo                                                      | ogin keychain.                                                  |                                         |                                              |                          | 9        |
| Keychains<br>login<br>PrivatedDatak<br>Micrertificates<br>Micrertificates | WarHawk<br>Kind: 802.<br>Account s<br>Where: Cor<br>Modified: 1 | Are you sure<br>"WarHawk-S<br>keychain? | you want to delete<br>tudent" from the login |                          |          |
| PrivatedDatak                                                             | Name                                                            |                                         | Cance                                        | Delete                   | Keychain |
| System                                                                    | Apple Applic ificati                                            |                                         |                                              | 11 /0 PM                 | login    |
| System Roots                                                              | Apple ID Authentication                                         | application password                    | Jan 27, 2014 10:05:59 A                      |                          | login    |
|                                                                           | P Apple ID we2dee@aoi.com key                                   | public key                              |                                              | **                       | login    |
|                                                                           | P Apple ID we2dee@aol.com key                                   | private key                             | **                                           |                          | login    |
|                                                                           | Apple Persistent State Encryption                               | application password                    | Today, 7:58 AM                               |                          | login    |
|                                                                           | aum-dc-02                                                       | network password                        | Nov 8, 2013 1:18:01 PM                       |                          | login    |
|                                                                           | A Chrome Safe Storage                                           | application password                    | Oct 18, 2013 4:05:45 PM                      | **                       | login    |
|                                                                           | com.apple.id1524833773d3d                                       | certificate                             |                                              | Jan 27, 2016 9:56:06 AM  | login    |
|                                                                           | A comapple.sc. kmarksagent.xpc                                  | application password                    | Nov 5, 2013 12:07:16 PM                      | **                       | login    |
|                                                                           | com.apple.u3-A641C5FD8648                                       | certificate                             |                                              | Jan 27, 2015 10:14:13 AM | login    |
|                                                                           | com.apple.u3-A641C5FD8648                                       | public key                              |                                              |                          | login    |
|                                                                           | com.apple.u3-A641C5/D8648                                       | private key                             |                                              |                          | login    |
| Category                                                                  | com.apple.u3-A641C5FD8648                                       | certificate                             |                                              | Jan 31, 2015 8:43:29 AM  | login    |
| All Items                                                                 | @ com.apple.u3-A641CSFD8648                                     | public key                              |                                              |                          | login    |
| Passwords                                                                 | com.apple.u3-A641C5FD8648                                       | private key                             | **                                           |                          | login    |
|                                                                           | A Exchange                                                      | application password                    | Ort 18 2011 1-54-27 PM                       |                          | Innia    |

7. Your saved password is now cleared.

\*\* Now you can try connecting to the wireless network, by referring back to page 4.